## <u>ジオメディアの公開</u>

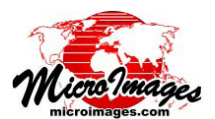

## ジオマッシュアップで SVG タイルセットを使う

[図形型タイルセットのエクスポート (Export Geometric Tileset)] 処理で作った SVG 図形型タイルセットは、Google マップや Open Layers などの Web 上の地図にジオマッシュ アップによりオーバレイとして使うことが出来ます。SVG 図形型タイルセットは、ベクタデータのポイント、ライン、 ポリゴンの他にテキストラベルからも複雑なスタイルを変 換することができます。それら全ては、高品位なレンダリ ングに用いられるアンチエイリアス処理のような標準的な グラフィックス効果でブラウザに表示されます。SVG タイ ルセットを使ったジオマッシュアップでは、地図要素の属 性情報を示す情報ウィンドウのポップアップ表示の他、SVG タイルから動的に作られたクリッカブルな凡例が作られま す。SVG 図形タイルセットによって提供される情報コンテ ンツや、凝った地図記号を使った表現、効率的な表示の数々 は、KML 図形タイルセットや標準的なラスタによるウェブ タイルセットに比べて、Google マップや Open Layers 用の ジオマッシュアップにおいて、より優れたタイルマップデー タと言えます (テクニカルガイドの「タイルセット:SVG 図形タイルセットの構造 | 参照)。

SVG 図形型タイルセットは、ローカルドライブや Web 上の遠隔地から [ジオマッシュアップの構築 (Assemble Geomashup)] 処理の [オーバーレイ (Overlays)] パネルに追 加することができます (右上の図参照)。タイルセットを追 加するときは、〈カスタム設定 (Custom Settings)〉ウィンド ウが自動的に開き、情報ウィンドウのサイズや凡例に関す るオプションを指定することが出来ます。

## 情報ウィンドウサイズの制御

ベクタオブジェクトから SVG 図形型タイルセットを作る 際、ベクタ要素で設定したデータティップの属性情報がタ イルセットの SVG ファイル中の同じ要素に転写されます。 Google マップや Open Layers によるジオマッシュアップに おいて要素の上で左クリックすると、その要素に関連付け られた属性情報が情報ウィンドウとして表示されます。ジ オマッシュアップの構築処理の〈カスタム設定〉ウィンド ウでは、ブラウザに表示する情報ウィンドウのサイズ(最小 幅、最大幅、最大高さ)を制御することが出来ます。情報ウィ ンドウのコンテンツが設定した最大幅や高さを超えた場合、 自動的に情報ウィンドウにスクロールバーが現われ、全体 の内容をスクロールして見ることが出来るようになります。

## 凡例オプション

SVG 図形型タイルセットに対してジオマッシュアップで 凡例を表示するには、〈カスタム設定〉ウィンドウの [Legend Options(凡例オプション)]の[レイヤーコントロールに表 示する (Show in Layer Controls)]のトグルボタンをオンに します。すると、ジオマッシュアップコントロールの一部 に凡例が現われ、属性値の他にそれぞれの属性に対するス タイルのサンプルが表示されます。凡例の属性は、SVG 要 素の名前 (name) プロパティから読み込まれます。そして名 前プロパティは元のベクタオブジェクトにおける該当要素 のデータティップ設定に基づいて、SVG タイルにセットされています。従って、ジオマッシュアップで有用な凡例を 作るには、元のベクタオブジェクトで「属性による」を使っ て要素スタイルを設定し、データティップも同じ属性を参 照するようにします。(詳しくはテクニカルガイドの「ジオ メディアの公開:ジオマッシュアップの際の図形レイヤー の凡例」をご覧ください)。

| リモートタイル    | セットや KML の追                                  | 拁     | オーバ       | バーレイの    | の追加         |
|------------|----------------------------------------------|-------|-----------|----------|-------------|
| 🛰 Assemble | Geomashup (2880)                             |       |           |          |             |
| E B B      | Web Mapping API Goog                         | le Ha | aps 🗾 🦉   | 00       | 🧑 Townsend( |
| Base Maps  | Overlags Options                             | Lay   | out   Map | View     |             |
|            | <b>}                                    </b> |       |           |          |             |
|            | Layer Nane                                   | %     | Min Zoom  | Max Zoon | 🚸 🔍 🖉 🛛 L   |
|            | Faults SVG TS                                | 0     | 11        | 14       |             |
|            | Folds SYG TS                                 | 0     | 11        | 14       |             |
|            | Contacts SVG TS                              | 0     | 11        | 14       |             |
|            | Rock Units SYG TS                            | 40    | 9         | 14       |             |

ジオマッシュアップに SVG 図形型タイルセットを追加するには、[オー バーレイ (Overlay)] パネルを使います。ウェブ上の SVG タイルセット を追加するには [リモートタイルセットや KMLの追加 (Add Remote Tileset or KML)] ボタンを使い、ローカルドライブ上の SVG タイルセット を追加するには [オーバーレイの追加 (Add Overlay)] ボタンを使います。

| 🖏 Custom Settings (2880) 🛛 🗖 🖾                                                                         | 地図要素のデータティッ<br>プ (DataTin) 情報を Google          |
|----------------------------------------------------------------------------------------------------|------------------------------------------------|
| AqThickOT<br>Info Window Options<br>Minimum Width 50 Pixels<br>W Restrict Maximum Width 100 Pixels     | マップや Open Layers で表<br>示するための情報ウィンド<br>ウのサイズ設定 |
| Restrict Maximum Height 0 Pixels  Legend Options  Show in Layer Controls  Selden Changed C Felden Open | ジオマッシュアップのレ<br>イヤーコントロールにお<br>──いてレイヤーに対してク    |
| Cancel OK                                                                                              | リッカブルな凡例を表示<br>するためのオプション                      |

ジオマッシュアップした図形レイヤーの凡例は、レイ ヤー名の隣にあるフォルダーアイコンを左クリックするこ とで、開いたり閉じたりすることができます(下図を参照)。 ジオマッシュアップの構築処理の〈カスタム設定〉ウィン ドウにある Legend Options(凡例オプション)を使えば、 凡例フォルダーを最初に開いておくか、閉じておくかを設 定することが出来ます。

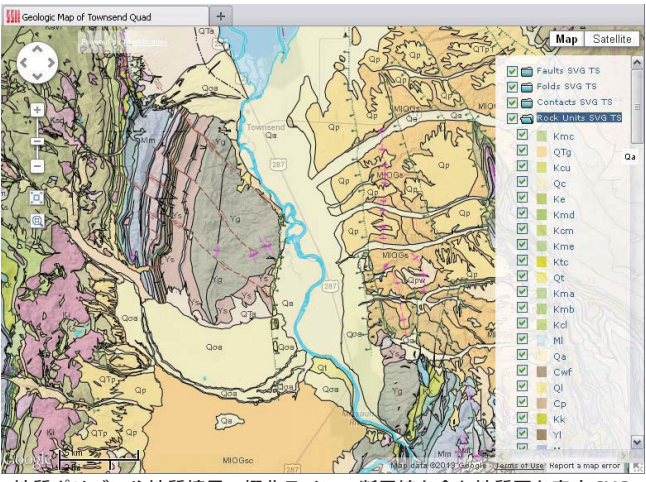

地質ポリゴンや地質境界、褶曲ライン、断層線を含む地質図を表す SVG 図形型タイルセットのジオマッシュアップ。地質ポリゴンレイヤーに対 する凡例には、ポリゴンの塗りつぶしカラーとそれぞれの岩体の略称が 表示されています。